# Schedule Templates

A guide on how to build schedules in MEDENT.

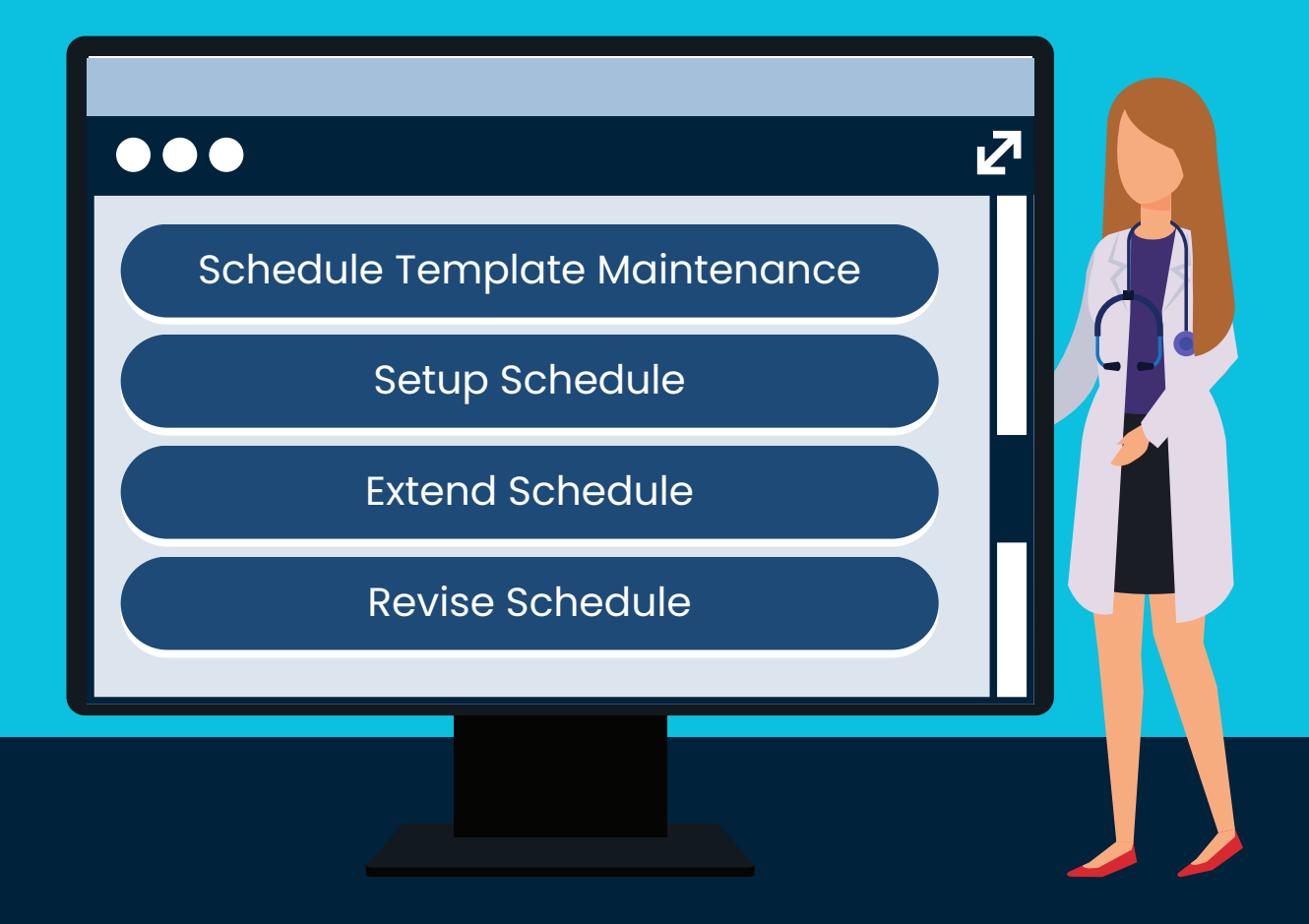

(C) 2023 MEDENT

# Contents

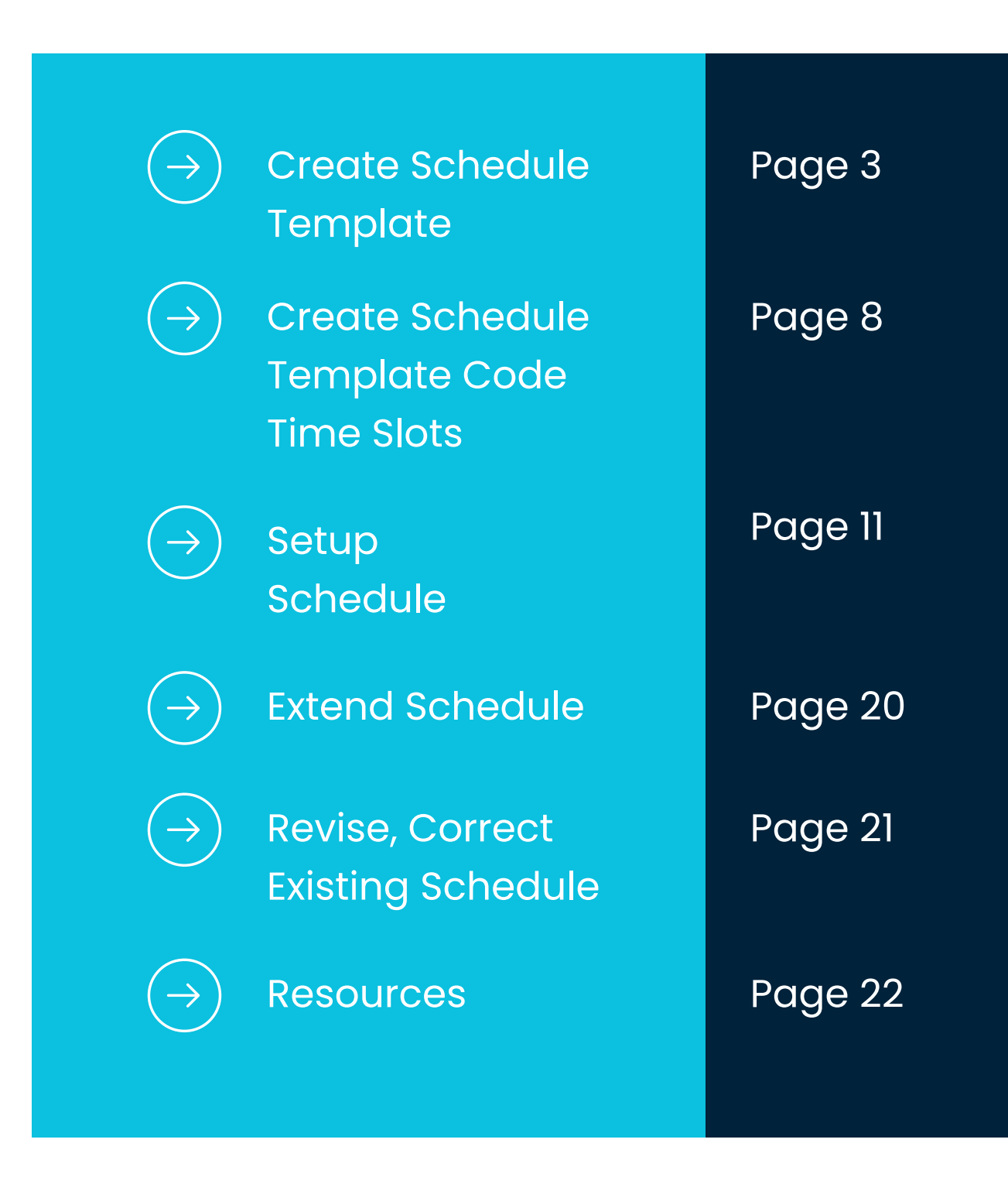

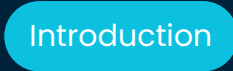

### MEDENT clients are responsible for maintaining **their own schedules.**

| U   |     |             |     | ں ر |     | U   |  |
|-----|-----|-------------|-----|-----|-----|-----|--|
| DE  | CEN | <b>//BE</b> | ER  |     | 20  | )23 |  |
| SUN | MON | TUE         | WED | THU | FRI | SAT |  |
|     |     |             |     |     | 1   | 2   |  |
| 3   | 4   | 5           | 6   | 7   | 8   | 9   |  |
| 10  | 11  | 12          | 13  | 14  | 15  | 16  |  |
| 17  | 18  | 19          | 20  | 21  | 22  | 23  |  |

MEDENT Support will teach offices how to create, edit or extend scheduling templates. However, each office should be responsible for maintaining that schedule. 

 0
 0
 0
 0
 0
 0
 0

 0
 0
 0
 0
 0
 0
 0
 0

 0
 0
 0
 0
 0
 0
 0
 0
 0

 0
 0
 0
 0
 0
 0
 0
 0
 0

 0
 0
 0
 0
 0
 0
 0
 0
 0

 0
 0
 0
 0
 0
 0
 0
 0
 0

 0
 0
 0
 0
 0
 0
 0
 0
 0
 0
 0
 0
 0
 0
 0
 0
 0
 0
 0
 0
 0
 0
 0
 0
 0
 0
 0
 0
 0
 0
 0
 0
 0
 0
 0
 0
 0
 0
 0
 0
 0
 0
 0
 0
 0
 0
 0
 0
 0
 0
 0
 0
 0
 0
 0
 0
 0
 0
 0
 0
 0
 <

### **Schedule** Template Maintenance

A daily template should be set up for each set of scheduling circumstances. Days that have the same office hours can share a template.

### **Create the Schedule Template**

Practice Management > Appointments > Office Appointment Maintenance > Schedule Template Maintenance

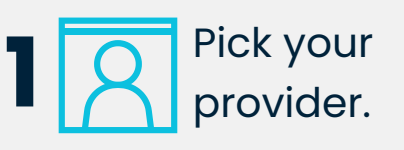

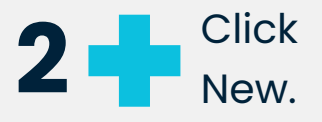

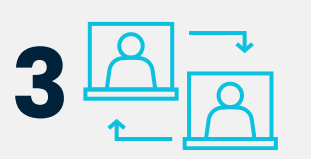

Answer the copy prompt.

Yes. Select the provider and template to copy.

**No.** Enter a code and description.

| Exit Messages Emergency A          | Access            |                             |
|------------------------------------|-------------------|-----------------------------|
| Image Holding Tank1 🗅 Test F       | older DM/HM PR Re | ef Dr Image Options Cons    |
|                                    | ΝТ                |                             |
|                                    |                   |                             |
| Practice Management ${	extsf{ Q}}$ | ×                 | Appointments                |
| Patient Info                       |                   |                             |
| Patient Chart                      | Off               | fice Appointments           |
| Daily Billing Summary              | Loc               | okup Appointment            |
| ■ Appointments                     | 0#                | ico Appointment Maintapanco |
| Office Appointments                |                   | ice Appointment Maintenance |
| $\equiv$ Office Appointment Rep    | orts Off          | ice Appointment Reports     |
| ≡ Reports                          | DN                | 1 Appointment Templates     |
| Setup                              | Rer               | minder Cards                |
|                                    | Apr               | pointments - Letters        |

### Office Appointment Maintenance

| Lookup Appointment                | 1   |
|-----------------------------------|-----|
| Office Appointment Maintenance    |     |
| Office Appointment Reports        | > . |
| DM Appointment Templates          | :   |
| Reminder Cards                    |     |
| Appointments - Letters            | >   |
| Surgical Book Planner             |     |
| Lookup Surgery                    |     |
| Surgery Reports                   | >   |
| Surgical Book Planner Maintenance | >   |
| Personal Calendar                 |     |
| Personal Calendar Maintenance     | >   |

From the main menu, under Practice Management, click Appointments and Office Appointment Maintenance.

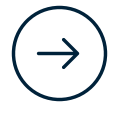

Page.04

#### SCHEDULE TEMPLATE MAINTENANCE

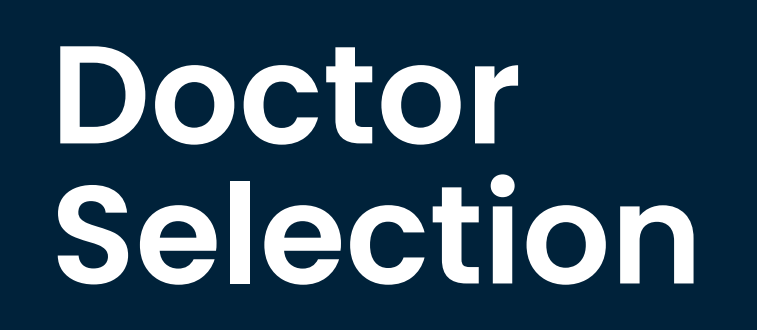

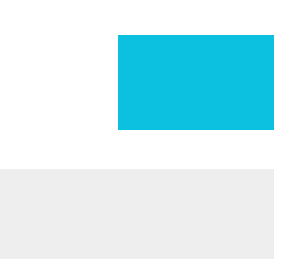

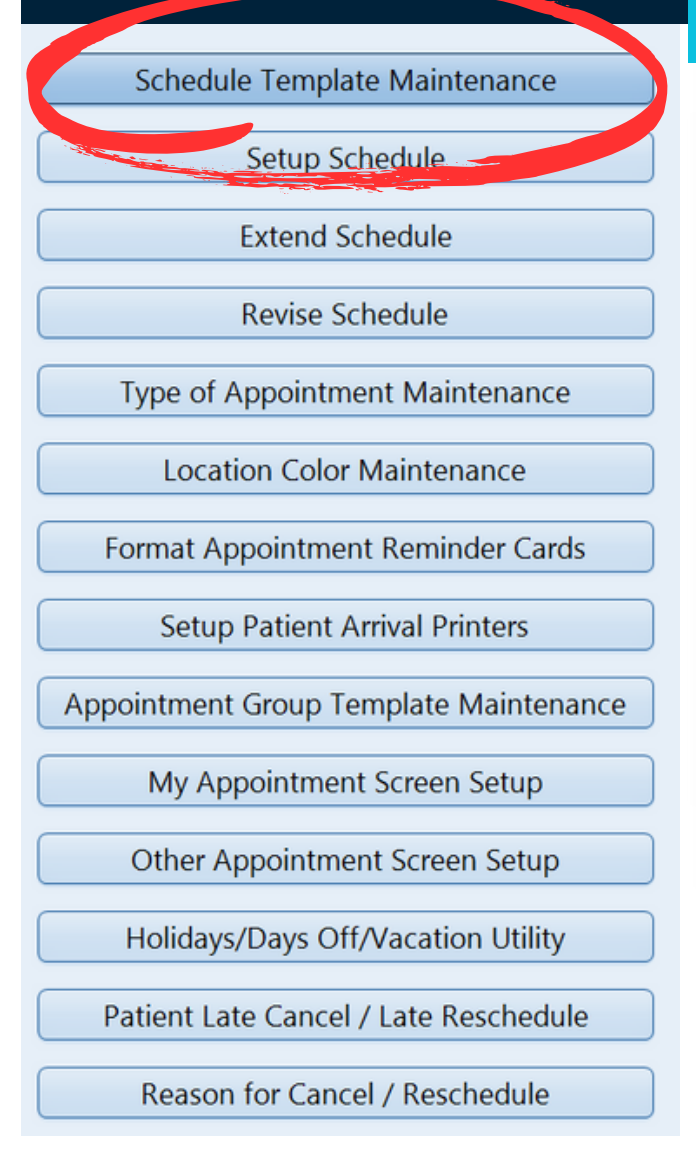

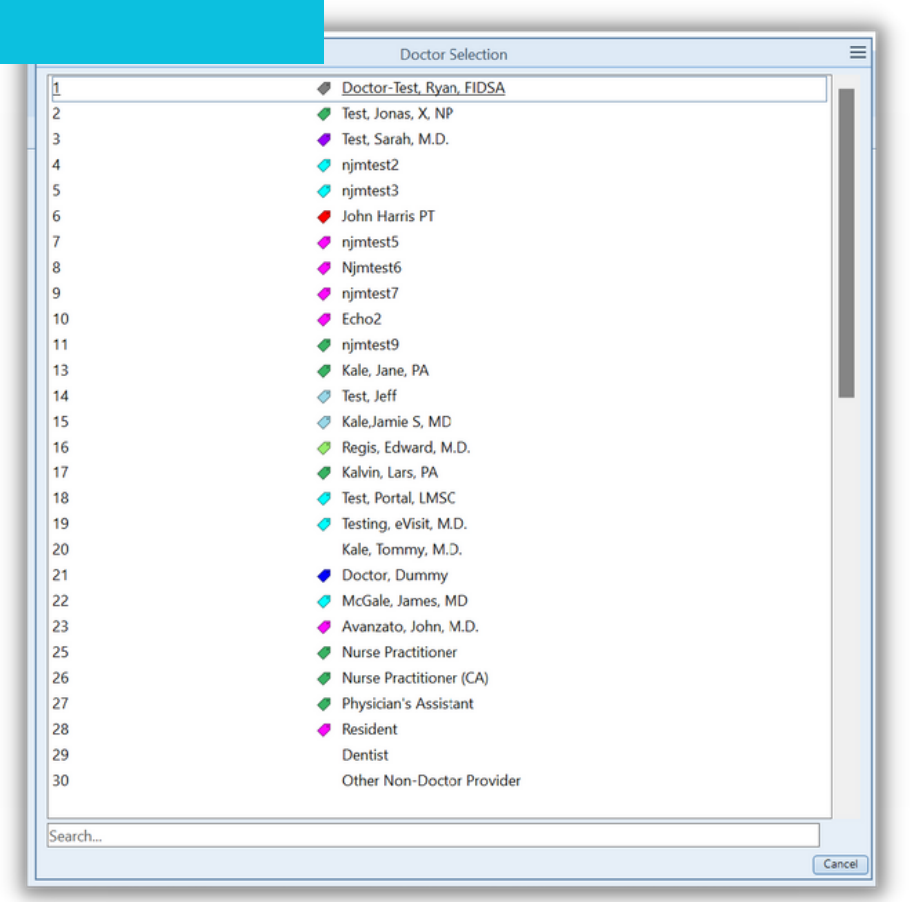

Click Schedule Template Maintenance and select the provider.

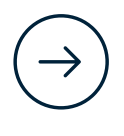

Hide/Show Deactivated

Schedule Template Maintenance for Dr # 1 Ryan Doctor-Test, FIDSA

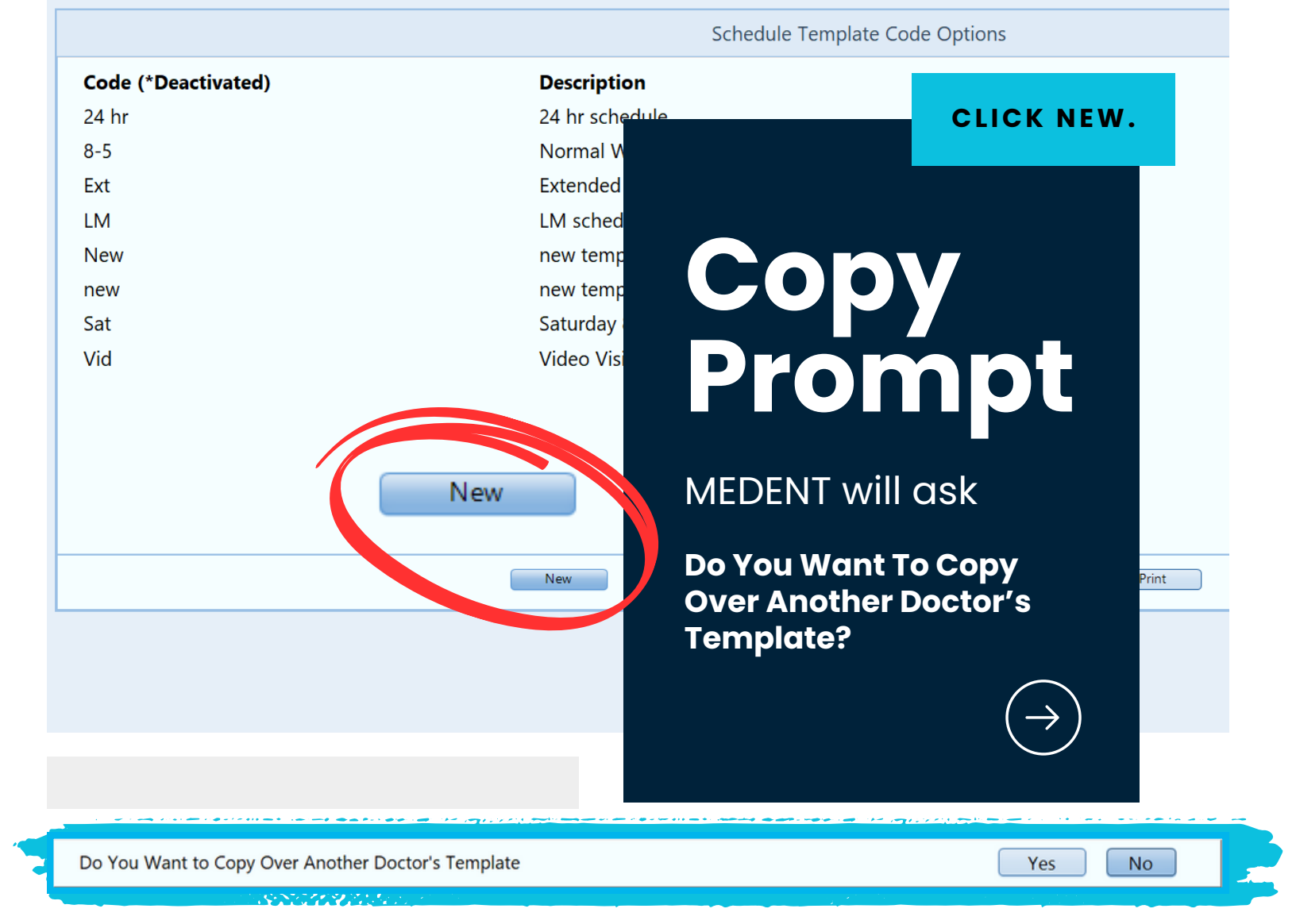

#### Yes

Click yes to copy another Provider's template codes.

#### No

Click No to create unique template codes for each Provider.

Page.06

| [ |              | New Schedule Template        |
|---|--------------|------------------------------|
|   | Code<br>Desc |                              |
|   |              | Enter Schedule Template Code |
|   |              |                              |

### Unique Template Codes

#### Code

Enter the Schedule Template Code. This can be alpha, numeric or both.

#### Desc

Enter the Schedule Template Description.

#### Example:

|              | New Schedule Template               |
|--------------|-------------------------------------|
| Code<br>Desc | LAB<br>Lab Location                 |
|              | Enter Schedule Template Description |

## **Create the** Schedule Template Code Time Slots

When creating a template code, the user has the option to copy over from another Doctor's templates.

Would You Like to Copy Over Another Days Template Schedule

| Maintenance Options          |
|------------------------------|
| 1) New Time Slots            |
| 2) Edit Time Slot            |
| 3) Delete Time Slot          |
| 4) Print Template            |
| 5) Edit Template Description |
| 6) Edit Template Comments    |
| Enter Maintenance Options 1  |

MEDENT will ask Would You Like to Copy Over Another Days Template Schedule?

**Yes.** Copy another Provider's template into this Provider's template.

**No.** Create the time slots, types and location for that template code using the Maintenance Options.

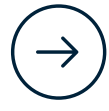

# Maintenance Options

|                              | have to be entered.                              |
|------------------------------|--------------------------------------------------|
| Maintenance Options          | When creating a BLANK<br>template, we do not put |
| 1) New Time Slots            | any time slots in at all.                        |
| 2) Edit Time Slot            |                                                  |
| 3) Delete Time Slot          |                                                  |
| 4) Print Template            |                                                  |
| 5) Edit Template Description |                                                  |
| 6) Edit Template Comments    |                                                  |
| Enter Maintenance Options    | 1                                                |
|                              |                                                  |

#### 1) New Time Slots

Add a range of time slots.

### 2) Edit Time Slot

Change existing time slots (Type, Length, Location, Note, Available).

### 3) Delete Time Slot

Delete existing time slots.

### 4) Print Template

Print individual template or all templates for provider.

### 5) Edit Template Description

Edit template code or description.

### 6) Edit Template Comments

Edit template comments.

NOTE: Time slots do not

#### 7) Change Appointment Threshold

Set a percentage of appointment slots to hold. Example: If you'd like 20% of the day to be set aside for same-day appointments, the threshold should be set to 80%.

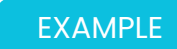

# Lab Location

### **Comments:**

| Time       | Min     | Loc           | Туре       | Avl | Note |
|------------|---------|---------------|------------|-----|------|
| 8:00 am    | 5       | 3             | A-BT       | Yes |      |
| 8:10 am    | 5       | 3             | A-BT       | Yes |      |
| 8:20 am    | 10      | 3             |            | Yes |      |
|            |         | Edit Template | e Schedule |     |      |
| First Slot | 8:00 am | Last Slot     | 8:00 am    |     |      |
| Location   | 3 ~     | Imaging Cen   | ter        |     |      |
| Sched Type | A-BT 🖌  | Length        | 5 -        |     |      |
| Available  | Yes Not | te            |            |     |      |

| 5.10 dill |    | 0 |
|-----------|----|---|
| 9:20 am   | 10 | 3 |
| 9:30 am   | 10 | 3 |
| 9:40 am   | 5  | 3 |
| 9:50 am   | 5  | 3 |
| 10:00 am  | 15 | 3 |
| 10:10 am  | 10 | 3 |
| 10:20 am  | 10 | 3 |
| 10:30 am  | 10 | 3 |
| 10:40 am  | 5  | 3 |
|           |    |   |

Appointment types can be built into the template for easy searching. (e.g. A-BT, Allergy Blood Test)

Appointment time slots can be set up in any time increments with multiple slots/times.

#### Schedule Template Code Options

| Code (*Deactivated) | Description     |
|---------------------|-----------------|
| 24 hr               | 24 hr schedule  |
| 8-5                 | Normal Work Day |
| Ext                 | Extended Hours  |
| Flu                 | Flu Clinic      |
| Lab                 | Lab Location    |
| Loc3                | Location 3      |
| Sat                 | Saturday 8-12pm |
| Vid                 | Video Visits    |

New

Edit/View

Create every possible code to accommodate all Provider(s)/ Resource schedules for the office(s) at all locations.  $(\rightarrow)$ 

Page.11

De/Reactivate

## **Next** Steps

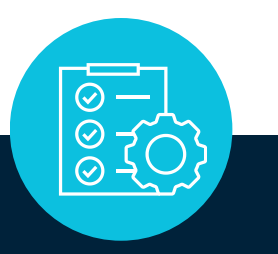

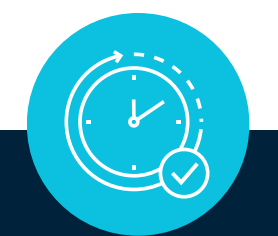

#### Setup Schedule

Set up how each day should look for your providers.

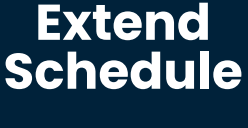

Extend the schedule.

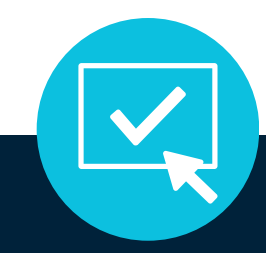

#### Revise Schedule

Correct any existing templates.

NOTE: You must **Setup Schedule** to assign the templates before extending any provider's schedule. MEDENT recommends reviewing the templates before extending schedules.

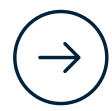

# **Setup** Schedule

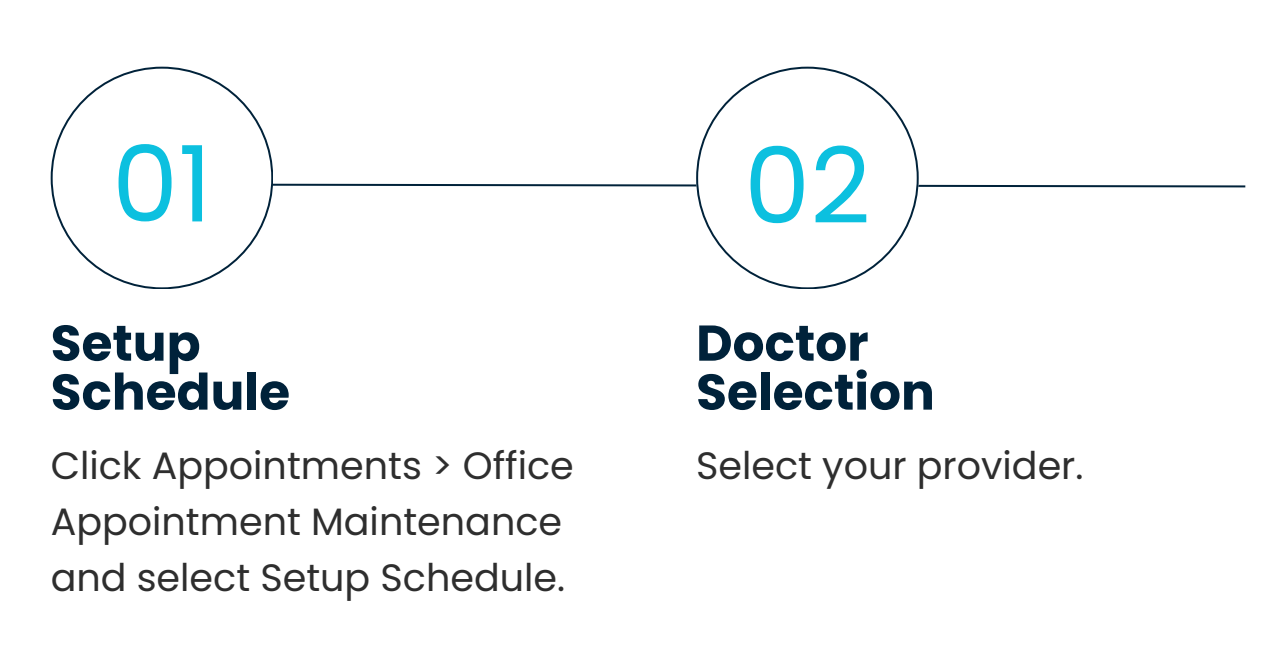

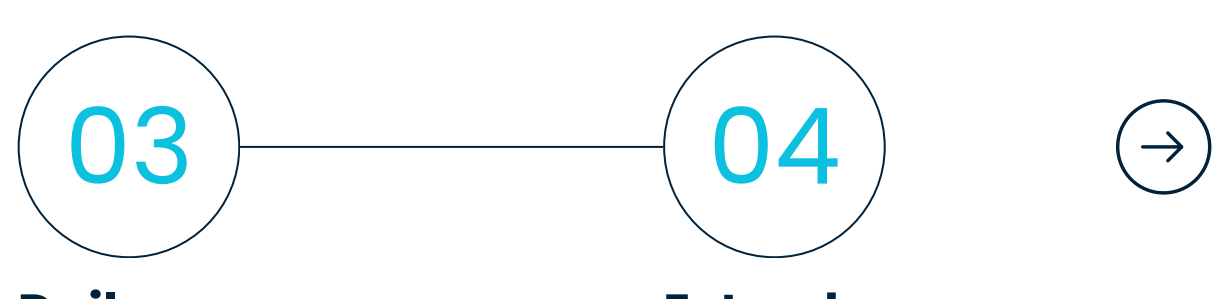

#### Daily Schedule

Set up how each day should look for this provider.

#### Extend Schedule

Extend the schedule for a specific time frame.

| Exit Messages Emergency Access    |          |           |                   |        |
|-----------------------------------|----------|-----------|-------------------|--------|
| Image Holding Tank1 🗅 Test Folder | DM/HM PR | Ref Dr    | Image Options     | Cons   |
|                                   | -        |           |                   |        |
|                                   |          |           |                   |        |
| Practice Management Q             | ſ        | x         | Appointments      |        |
| Patient Info                      |          | ••        | Appointments      | •      |
| Patient Chart                     |          | Office Ap | pointments        |        |
| Daily Billing Summary             |          | Lookup A  | Appointment       |        |
| Appointments                      |          | Office A. |                   |        |
| Office Appointments               | - I      | Office Ap | ipointment Mainte | enance |
| Office Appointment Reports        |          | Office Ap | pointment Report  | S      |
| $\equiv$ Reports                  |          | DM Appo   | pintment Template | es     |
| Setup                             |          | Reminde   | r Cards           |        |
|                                   |          | Appointr  | nents - Letters   |        |

### Office Appointment Maintenance

| Lookup Appointment                | 1   |
|-----------------------------------|-----|
| Office Appointment Maintenance    |     |
| Office Appointment Reports        | > . |
| DM Appointment Templates          | :   |
| Reminder Cards                    |     |
| Appointments - Letters            | >   |
| Surgical Book Planner             |     |
| Lookup Surgery                    |     |
| Surgery Reports                   | >   |
| Surgical Book Planner Maintenance | >   |
| Personal Calendar                 |     |
| Personal Calendar Maintenance     | >   |

From the main menu, under Practice Management, click Appointments and Office Appointment Maintenance.

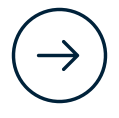

Page.14

#### SETUP SCHEDULE

### Doctor Selection

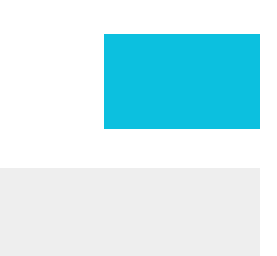

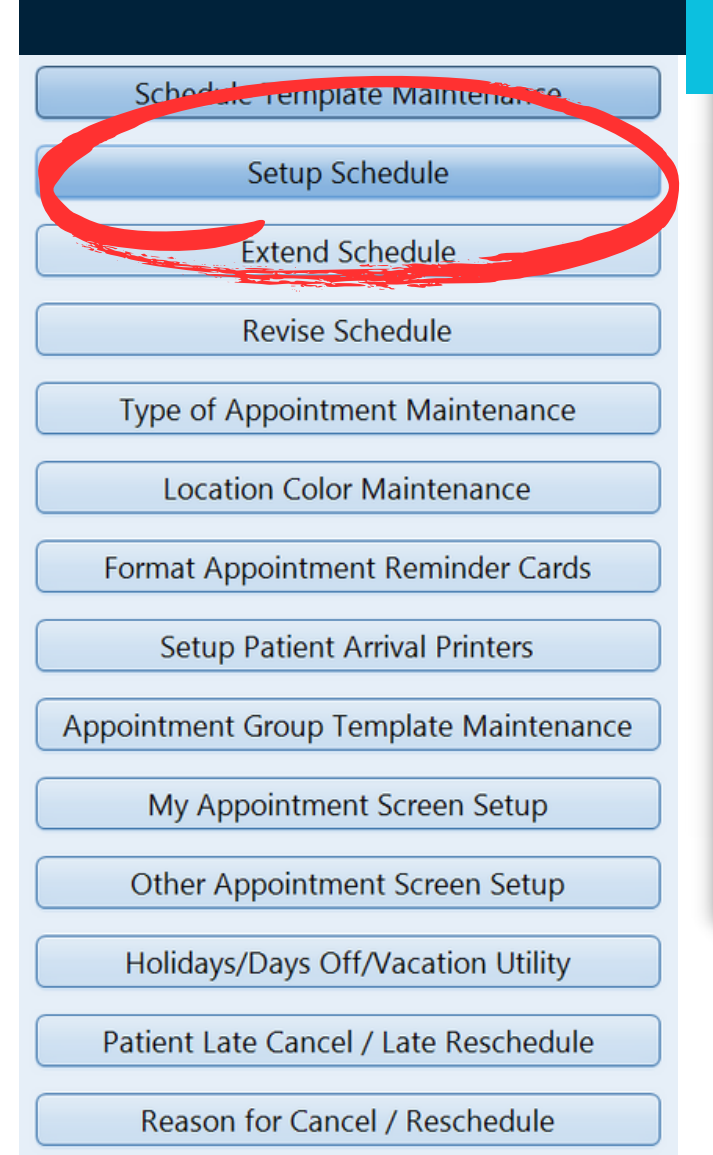

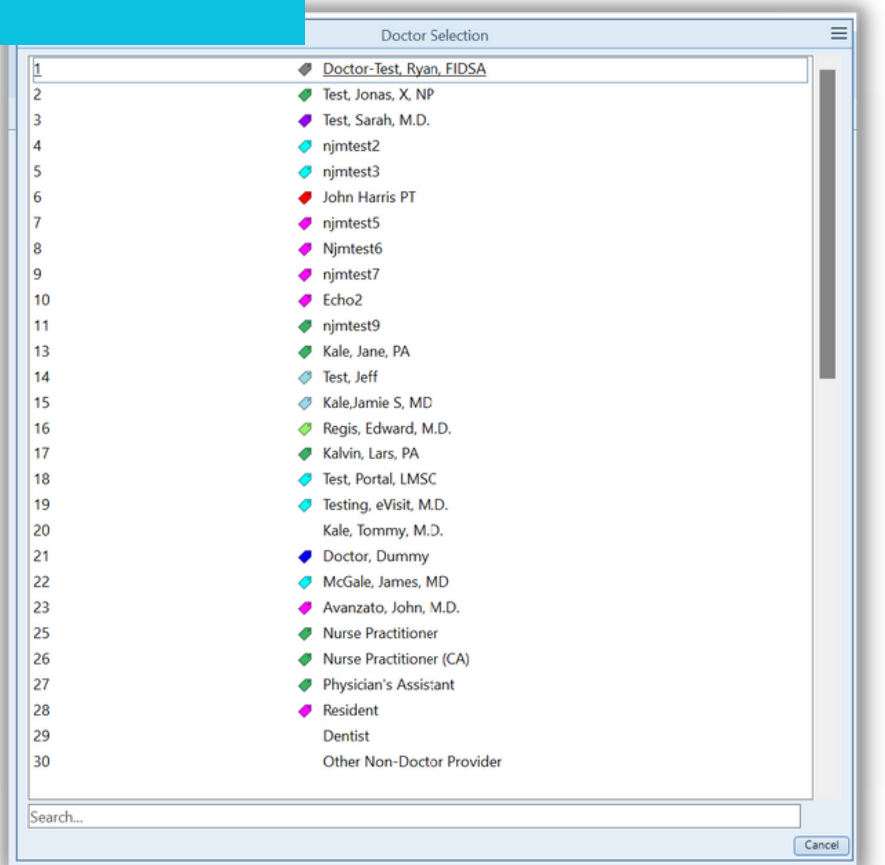

Click Setup Schedule and select the provider.

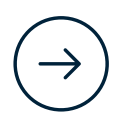

| Main Menu Office Main     | tenance Menu Appointments  | Ryan No PHI v237 RC     |                                      |                                                                 | - 0 ×             |
|---------------------------|----------------------------|-------------------------|--------------------------------------|-----------------------------------------------------------------|-------------------|
| ← Update Template Setup   | o By Day Doctor Next Blank | Copy Schedule Log       |                                      |                                                                 | * *  * =          |
|                           |                            | Ryan I                  | Doctor-Test, FIDSA Doctor's Schedule | December 2023                                                   |                   |
| Today Mov<br>Days 1 2 3 4 | ve 12/25/23<br>5 6 7       | Weeks 1 2<br>Months 1 2 | 3 4 5 6                              | Jan Feb Mar Apr May Jun<br>Jul Aug Sep Oct Nov <mark>Dec</mark> | Yr 1 2<br>3 4 5 💿 |
| Sun                       | Mon                        | Tues                    |                                      |                                                                 | A                 |
| <u>26</u> Template        | <u>27</u> Template         | 28 Template             |                                      |                                                                 |                   |
|                           | 8-5                        | 8-5                     |                                      |                                                                 |                   |
| 03 Template               | 04 Template                | 05 Template             | <u>06</u> Templ                      |                                                                 |                   |
|                           | 8-5                        | EXT                     | 8-5                                  |                                                                 |                   |
| 10 Template               | <u>11</u> Template         | 12 Template             | <u>13</u> Templ                      |                                                                 |                   |
|                           | 8-5                        | EXT                     | 8-5                                  |                                                                 | _                 |
| 17 Template               | 10                         | 19 Template             | 20 Templ                             |                                                                 |                   |
|                           | 8-5                        | T                       | 8-5                                  |                                                                 |                   |
| 24 Template               | 25 Template                | 26 plate                | 27 Templ                             |                                                                 |                   |
|                           |                            | EXT                     | 8-5                                  |                                                                 |                   |
| <u>31</u> Template        | <u>01</u> Template         | <u>02</u> Ter plate     | <u>03</u> Templ                      |                                                                 |                   |
|                           |                            |                         |                                      |                                                                 |                   |
|                           |                            |                         |                                      |                                                                 |                   |

To change a template on a specific date:

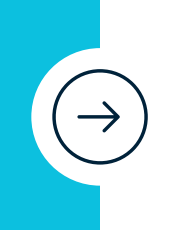

|            | Select Template(s) to Update |                 |        |  |  |
|------------|------------------------------|-----------------|--------|--|--|
| 02         | Code                         | Description     | ~      |  |  |
| VZ         | 24 hr                        | 24 hr schedule  |        |  |  |
| Coloottho  | EXT                          | Extended Hours  | ~      |  |  |
| Select the | FLU                          | Flu Clinic      |        |  |  |
| template.  | HOL                          | HOLIDAY         |        |  |  |
| •          | LAB                          | Lab Location    |        |  |  |
|            | Loc3                         | Location 3      |        |  |  |
|            | 8-5                          | Normal Work Day | ~      |  |  |
|            | Sat                          | Saturday 8-12pm |        |  |  |
|            | Vid                          | Video Visits    | $\sim$ |  |  |
|            | 24 hr                        | 24 hr schedule  |        |  |  |

25

Template

Ol Click the date.

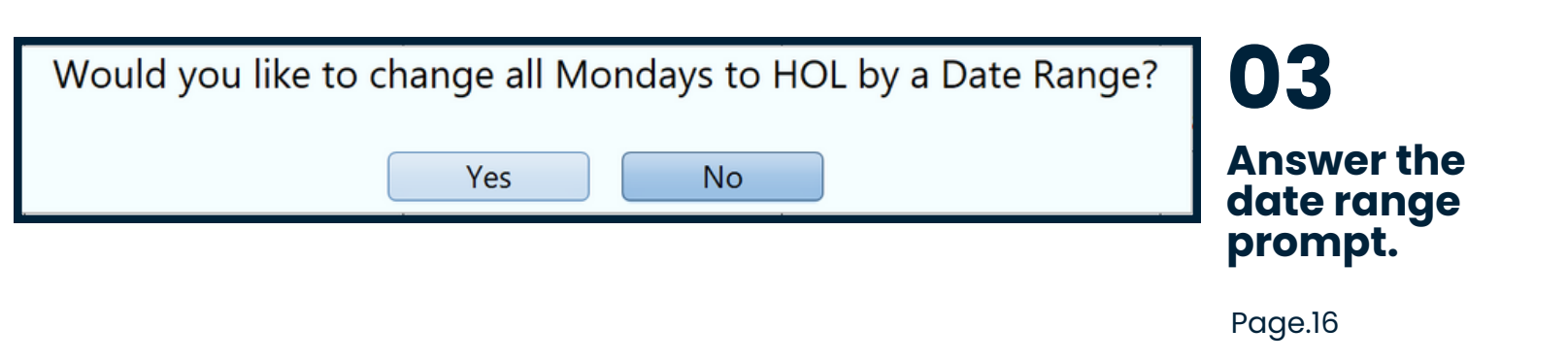

# Setup By Day

| Setup By Day                    |                                                                            |                                        |                                                                                                    |  |   |
|---------------------------------|----------------------------------------------------------------------------|----------------------------------------|----------------------------------------------------------------------------------------------------|--|---|
|                                 | Template Codes by Day                                                      |                                        |                                                                                                    |  |   |
| 3<br>-<br>3<br>-<br>3<br>-<br>3 | Sunday<br>Monday<br>Tuesday<br>Wednesday<br>Thursday<br>Friday<br>Saturday | 8-5<br>EXT<br>8-5<br>EXT<br>8-5<br>Sat | >         >         >         >         >         >         >         >         >         >         >         >         >         >         >         >         >         >         >         >         >         >         >         >         >         >         >         >         >         >         >         >         >         >         >         >         >         >         >         >         >         >         >         >         >         >         >         >         >         >         >         >         >         >         >         >         >         >         >         >         >         >         >         >         >         >         >         >         >         >         >         >         >         >         >         >         >         >         >         >         >         >         >         >         >         >         >         >         >         >         >         >         >         >         >         >         >         >         >         >         >         >         >         >         >         >         > |  | - |
| Sel                             | ect Date Range for Templates by                                            | Day                                    |                                                                                                    |  |   |
| Date Range                      | 12/01/23 ≥ to 12/3                                                         | 81/23                                  |                                                                                                    |  |   |
| Enter Ending Da                 | te for Templates by Day                                                    |                                        |                                                                                                    |  |   |

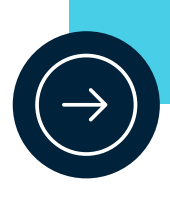

Click **Setup By Day** at the top of the screen to select Template Codes for each day of the week. Then, select a Date Range for these codes to be used.

| Copy a single month                                                 |                                         |  |  |  |
|---------------------------------------------------------------------|-----------------------------------------|--|--|--|
| Сору                                                                |                                         |  |  |  |
| Schedule                                                            |                                         |  |  |  |
| Copy Schedule                                                       | Copy a prior month's calendar, matching |  |  |  |
| Сору Туре                                                           | to this month's.                        |  |  |  |
| <ol> <li>Copy a single month</li> <li>Copy by date range</li> </ol> | $(\rightarrow)$                         |  |  |  |
| Enter Copy Type 1                                                   |                                         |  |  |  |

Copy Templates for Month

Start on the month to copy to: (Click on Next Blank Month button)

This feature allows you to copy chosen provider's template schedule from a prior month to the same provider's next open (blank) month. Days, hours and location should be the same for each month. You are not able to cross copy from one provider to another.

Copy templates from October 2023 over to November 2023, for Doctor 1.

Month to Copy

Copy to Doctors

Start Copying

| Copy by da                                                                                                    | te range            |                               |                                                                 |  |  |
|----------------------------------------------------------------------------------------------------|---------------------|-------------------------------|-----------------------------------------------------------------|--|--|
| Copy Sch                                                                                                    | <b>by</b><br>Dedule | No<br>tc<br>bl                | OTE: <b>Next Blank</b><br>ikes you to the next<br>ank calendar. |  |  |
|                                                                                                    |                     |                               |                                                                 |  |  |
| This feature will copy one part of the schedule's templates to the date<br>specified by Paste Date. You may paste these days multiple times using<br>the "Repeat Paste" field.<br>Blank days will not overwrite templated days and if "Warn if overwriting"<br>is checked, you will be notified if a template already exists for each day. |                     |                               |                                                                 |  |  |
| Copy schodule for Byan Destor Test EIDSA                                                                                                    |                     |                               |                                                                 |  |  |
| Start Date                                                                                                    | 11/29/23            | Ending Date                   | 11/29/23                                                        |  |  |
| Paste Date                                                                                                    | 11/29/23<br>Varn it | Repeat Paste<br>f overwriting | 1 time(s)                                                       |  |  |
|                                                                                                    | ОК                  | Cancel                        |                                                                 |  |  |
| Enter starting copy from date                                                                                                    |                     |                               |                                                                 |  |  |

Copy one part of a schedule's templates Start Date through Ending Date to the date specified by Past Date.

# **Extend** the Schedule

As the schedule is extending, MEDENT displays the days and dates as they are being added. MEDENT will return to the Office Maintenance Menu upon completion.

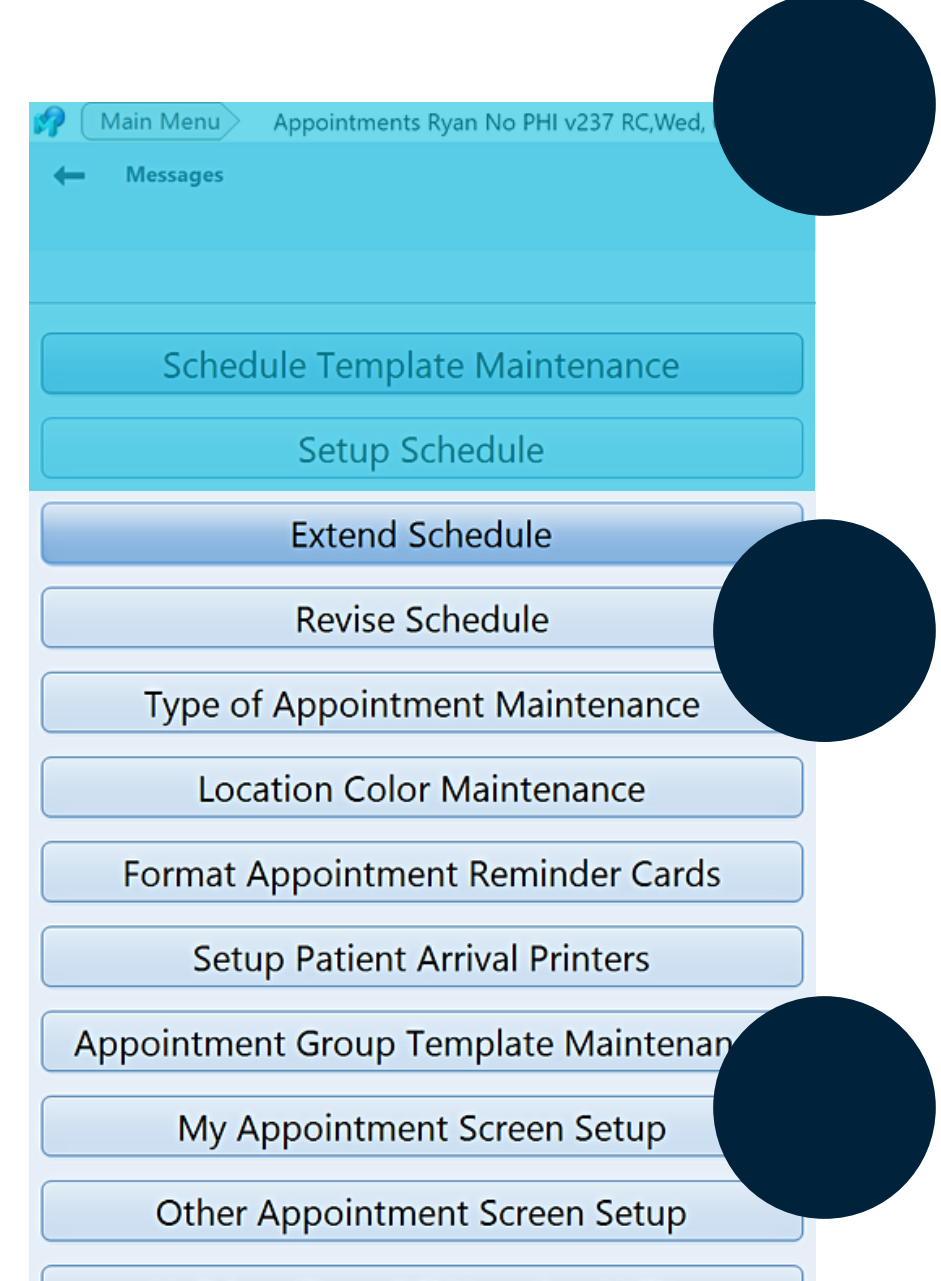

Holidays/Days Off/Vacation Utility

Patient Late Cancel / Late Reschedule

### Extend Schedule

Once Setup Schedule has been complete for the provider, click Extend Schedule in the Office Appointment Maintenance Menu.

### Warning

A warning states the user may not be able to switch windows. Click yes to continue.

Select Doctor(s). Select the doctor(s).

# **Revise** the Schedule

### **SETUP SCHEDULE**

- Select the provider.

### **REVISE ONE DAY**

- Click on the day.
- Click on the template.
- Answer the prompt.
- If yes, enter date range.

#### REVISE FOR MORE THAN ONE DAY OF THE WEEK

- Click on Setup by Day.
- Click each day's dropdown
- to select a template.
- Click the check mark.
- Enter the date range.
- Answer the prompt.
- If no, select the next provider to set up.

- If yes, answer the **Revise** 

#### Schedule Options.

If any changes or corrections are necessary, the user will need to Setup and Revise the Schedule. NOTE: Users will see two warnings advising you to consult with MEDENT prior to revising the schedule.

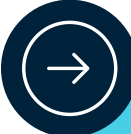

Revise Schedule for Every Doctor?

Revise Schedule for the Whole Day?

Set Availability of Time Slots from Template

Update Schedule With Notes From Template

Update Schedule Comment Line From Template

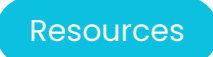

# **More** Information

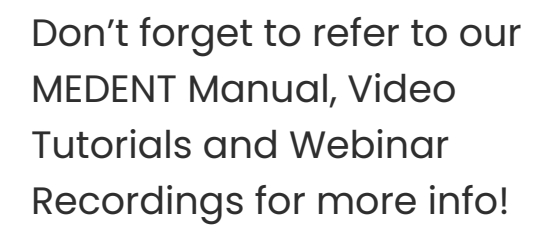

Office Appointment Maintenance Manual

Office Appointment Maintenance Tutorials

Better Booking: How to Build Schedules in MEDENT Webinar

> Page.22 (C) 2023 MEDENT

 0
 0

 0
 0

 0
 0

 0
 0

 0
 0

 0
 0

 0
 0

 0
 0

 0
 0

 0
 0

 0
 0

 0
 0

 0
 0

 0
 0

 0
 0

 0
 0

 0
 0

 0
 0

 0
 0

 0
 0

 0
 0

 0
 0

 0
 0

 0
 0

 0
 0

 0
 0

 0
 0

 0
 0

 0
 0

 0
 0